## Configurar WEBMIN en Debian Ubuntu

Escrito por Dr. Arroyo Viernes, 25 de Agosto de 2006 18:00 -

Que es Webmin??? pues es un entorno web desde el que podemos administrar cualquier tipo de maquina ya tenga Windows, Solaris, Linux, Unix, FreeBSB... en el caso particular de la Ubuntu, bajando el archivo .deb de su web http://www.webmin.com/ se instala automaticamente, pero hay que hacerle unos ajustes que detallo a continuación...

Bueno, esto mas que nada esta dirigido al usuario de tipo medio aunque quizas sea util tambien para los usuarios noveles que no quieran(o no sepan) utilizar una consola para configurar su sistema Linux.

La alternativa que propongo es utilizar el programa **Webmin** (que se encuentra en synaptic) el cual, tiene una serie de modulos que podemos instalar segun lo que necesitemos (es posible instalarlos todos si se desea y usar solo los que queramos despues).

Una vez instalado, avisa de que la unica identificacion por defecto es la de **root**. Esto no es demasiado importante, dos pasos para cambiarlo a nuestro gusto:

sudo /usr/share/webmin/changepass.pl /etc/webmin root passwordquequeramos

\*\*\*\*Nota de KuRONeKO (en mi caso es /usr/libexec/webmin/chagepass.pl)\*\*\*\*

Con eso ya estamos listos para poder **entrar** en la interfaz de **webmin**, abrimos una consola y ejecutamos:

sudo /etc/init.d/**webmin** stop sudo /etc/init.d/**webmin** start

ó

## Configurar WEBMIN en Debian Ubuntu

Escrito por Dr. Arroyo Viernes, 25 de Agosto de 2006 18:00 -

sudo /etc/init.d/webmin restart

a gusto de cada cual.

Después, abre un explorador de internet (mozilla, epiphany, ...) y abre la direccion:

http://localhost:10000

Con esto te dara un aviso de que necesitas **entrar** en modo seguro y un Link que debemos pulsar.

Ahora viene la identificación. Solo tenemos que introducir **root** y el password que escribimos antes.

Una vez cargado, hacer click en el apartado "Change Language and Theme".

En el apartado **Webmin Ul language** marca la opcion **Personal choice** y escogemos "Spanish(ES)".

Pulsamos en el boton "Make changes" y esperamos a que **Webmin** se reinicie automaticamente y nos presente un link. si hacemos clic cuando salga ya tendremos **webmin** listo para nosotros y en español.